## Google Chrome 瀏覽器更新方式

(一)開啟 Chrome 瀏覽器,於 網址列輸入

chrome://settings/help -

- ,瀏覽器將執行版本檢查與 自動更新
- (二)點擊「重新啟動」完成更新

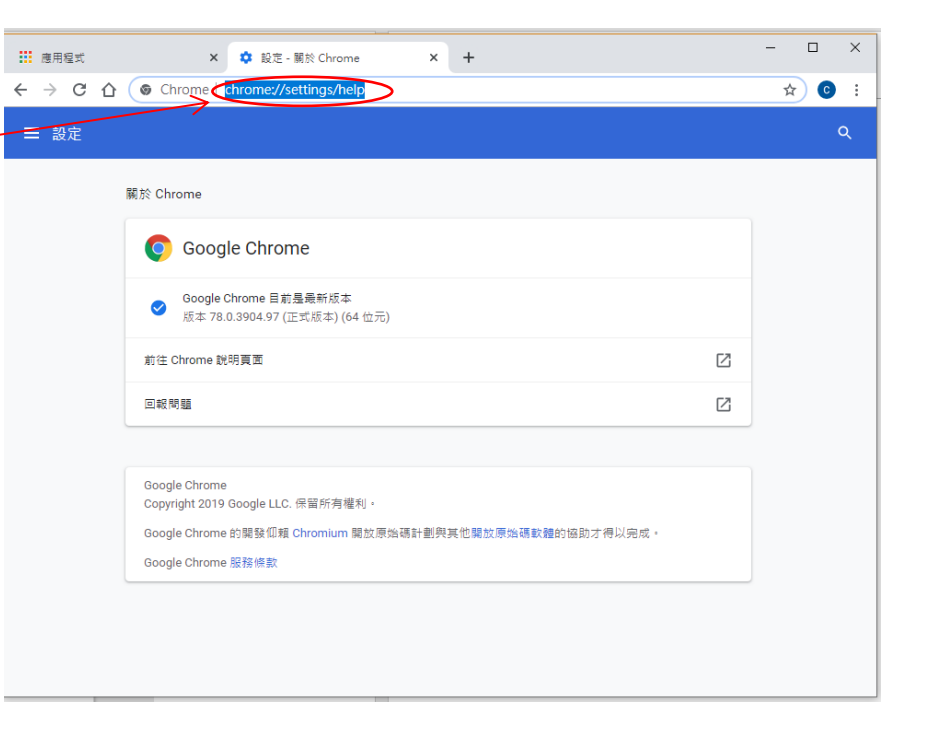

## 二、或是。。。

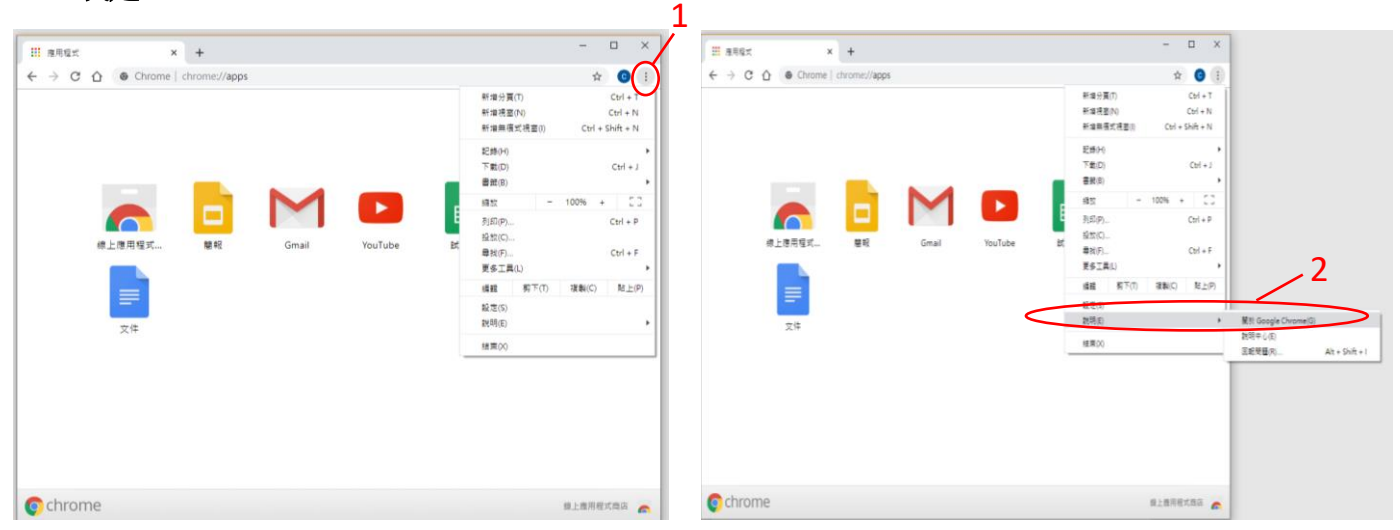

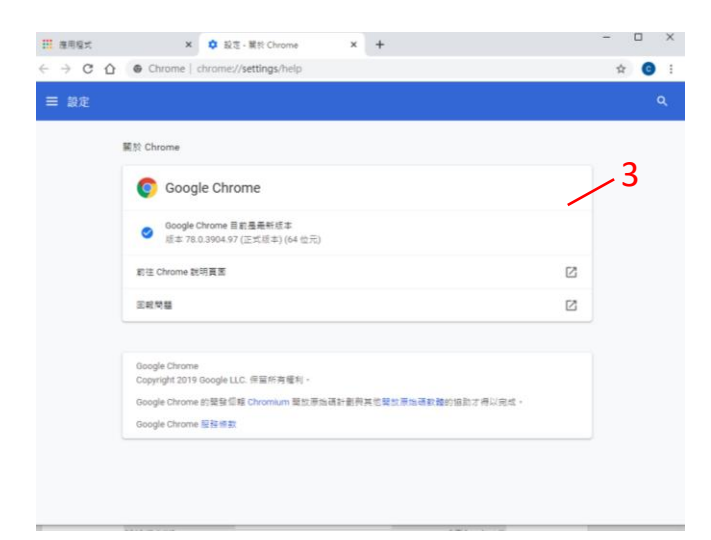